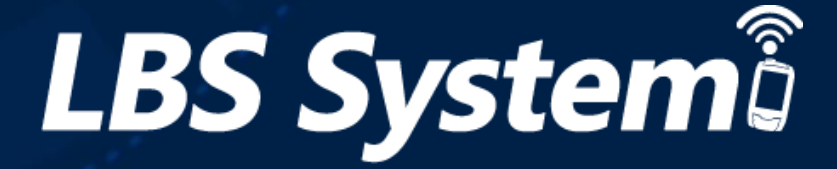

## LBS Mobile APP 説明書

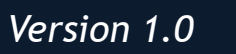

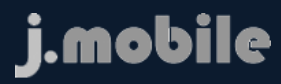

0-0

D

ä

Mobile APP サービス機能リスト

LBS

.....

| J-Mobile LBS Mobile APP リスト |          |      |
|-----------------------------|----------|------|
|                             | サービス機能   | Page |
| 端末認証                        | 端末認証手順   | 2    |
| メニュー                        | メインメニュー  | 4    |
| 動態                          | 動態設定     | 5    |
|                             | 動態リスト設定  | 12   |
|                             | 動態編集     | 13   |
| 送信リスト                       | 送信リストを表示 | 14   |
| エリア                         | 領域進入警告   | 15   |
| 設定                          | パスワード再設定 | 16   |
|                             | 警告音の音量設定 | 17   |

·端末認証手順

#### J-Mobile LBS MobileAPPサービス

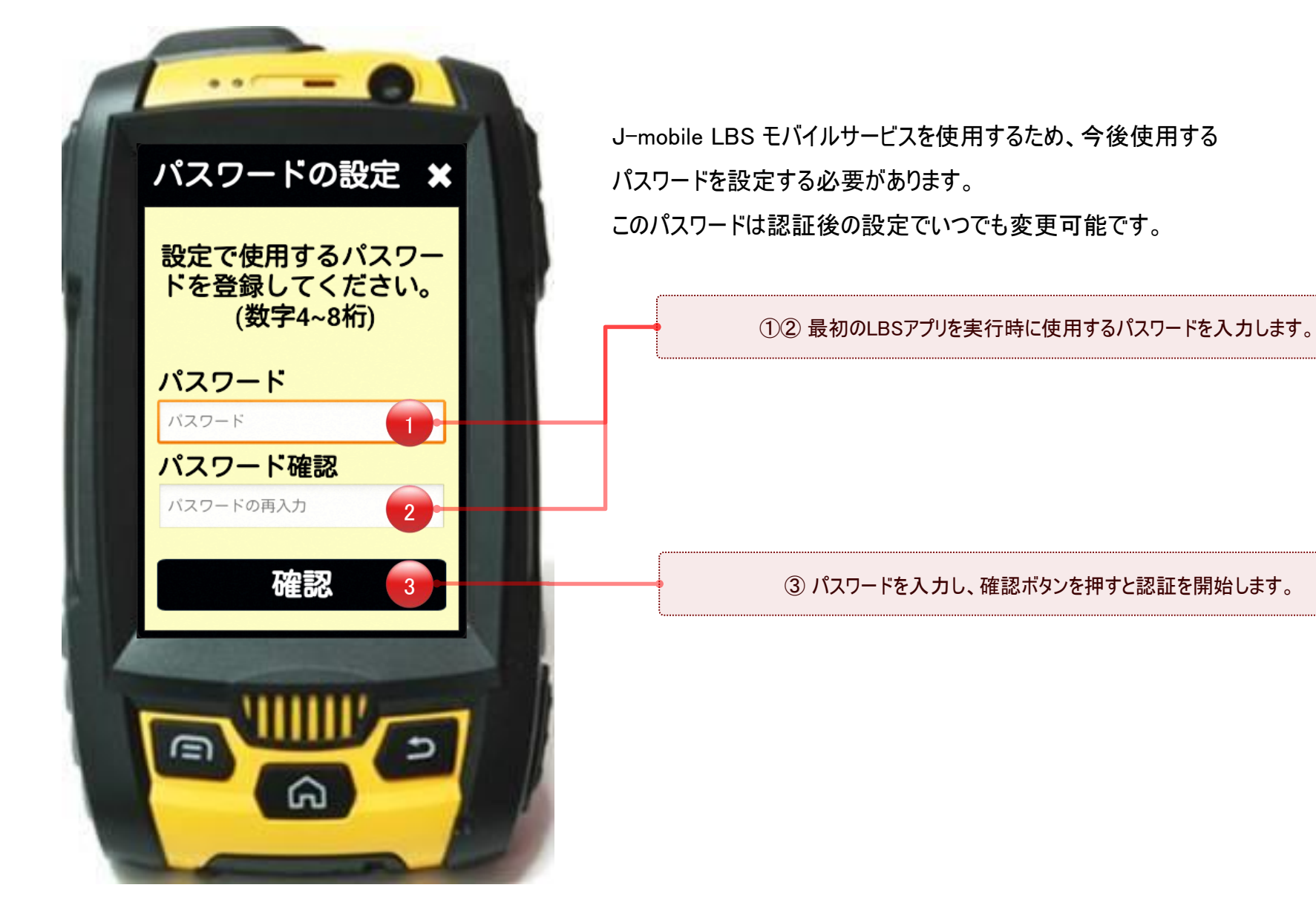

株式会社エクセリ 東京都中央区日本橋浜町2-30-1 / 大阪府大阪市中央区久太郎町1-9-5 URL: https://www.exseli.com/

LB.

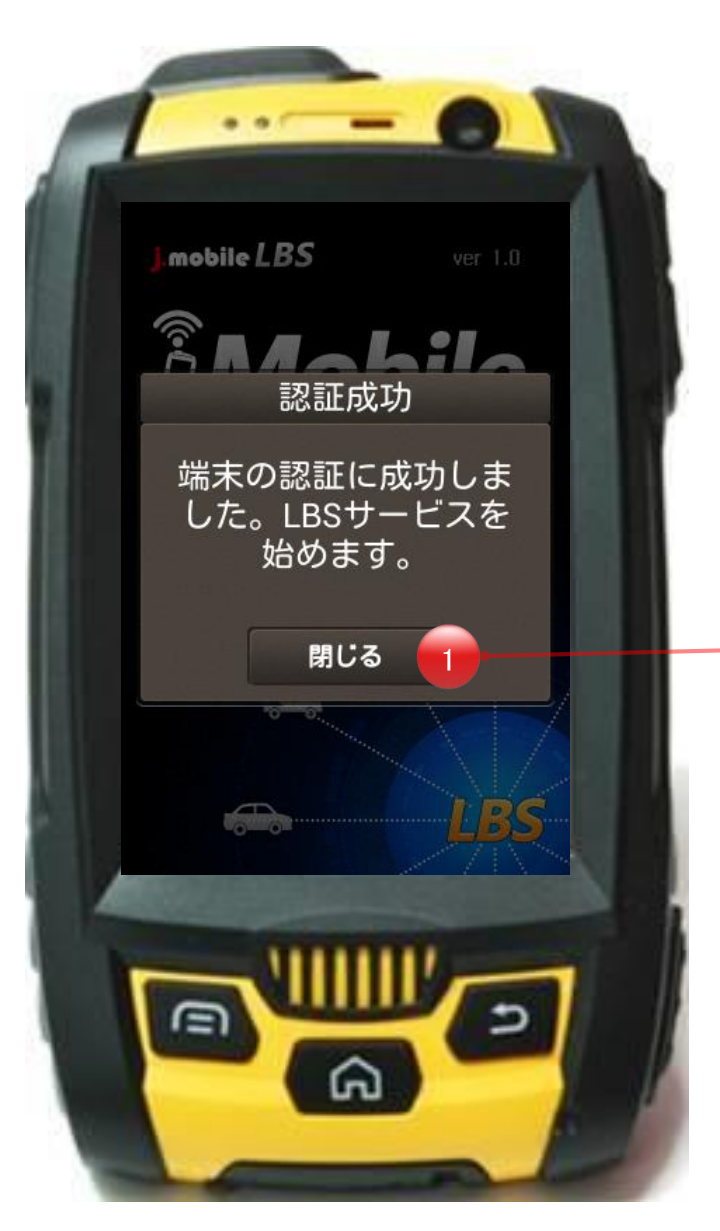

認証に成功すると次のようなポップアップウィンドウが表示されます。「確認」ボタンを押 すか、3秒後に自動でメインメニューに移動します。

LB

① 認証成功後、該当ボタンを押すとメインメニューに移動します。

株式会社エクセリ 東京都中央区日本橋浜町2-30-1 / 大阪府大阪市中央区久太郎町1-9-5 URL : https : //www.exseli.com/

J-Mobile LBS MobileAPPサービス

・メインメニュー

#### J-Mobile LBS MobileAPPサービス

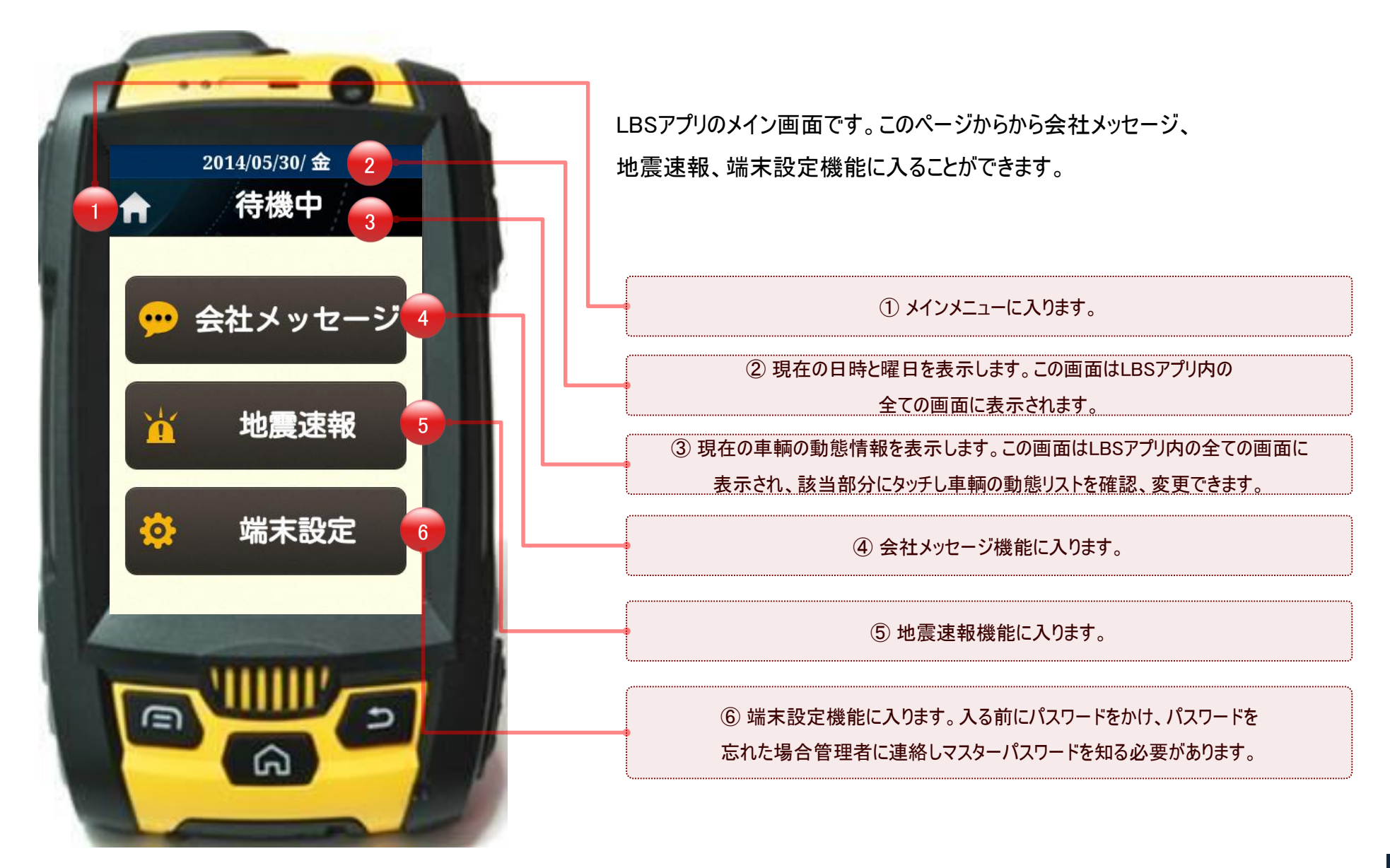

LB

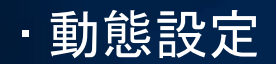

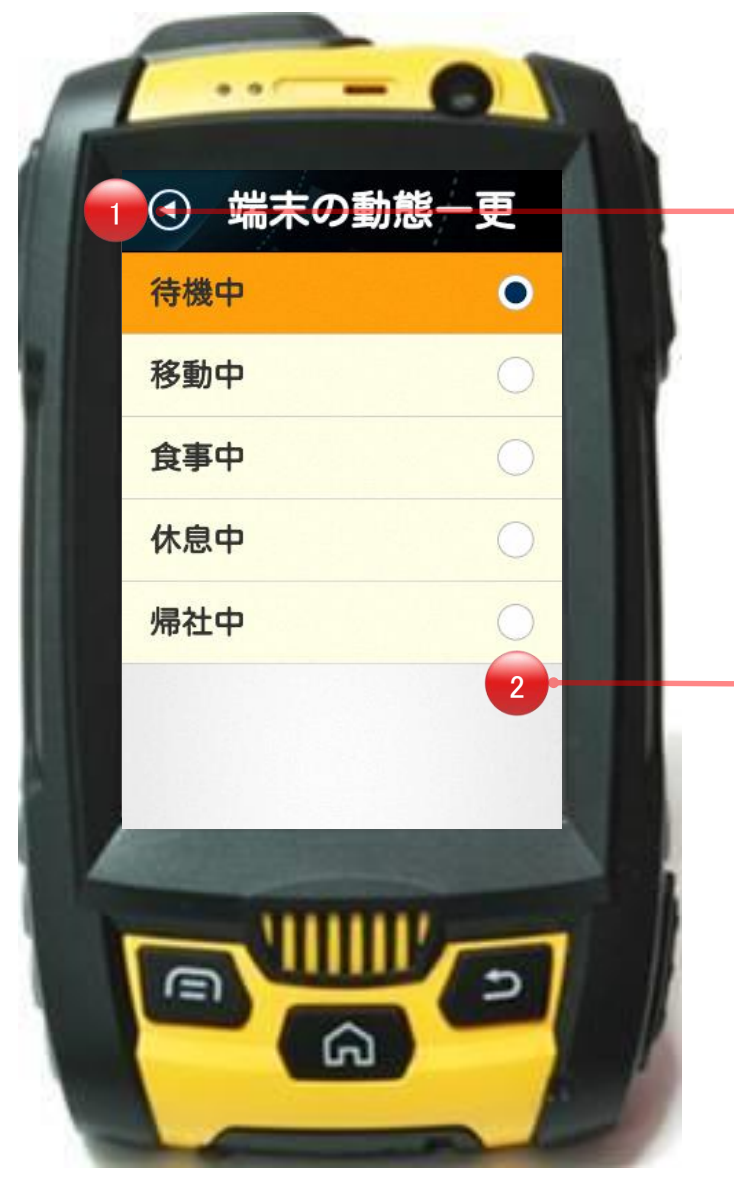

LBSアプリの動態設定画面です。該当画面からシステムとユーザーが 定義した動態リストを確認、選択、変更可能です。この画面では、 必ず一つの動態が選択されていなければなりません。また、希望の 動態を選択時に以前の画面に戻ると同時に現在の動態情報が変更されます。

①以前の画面に戻ります。

LB

② 変更を希望する動態を選択すると現在の動態情報が

変更と同時に以前の画面に戻ります。

・会社メッセージ

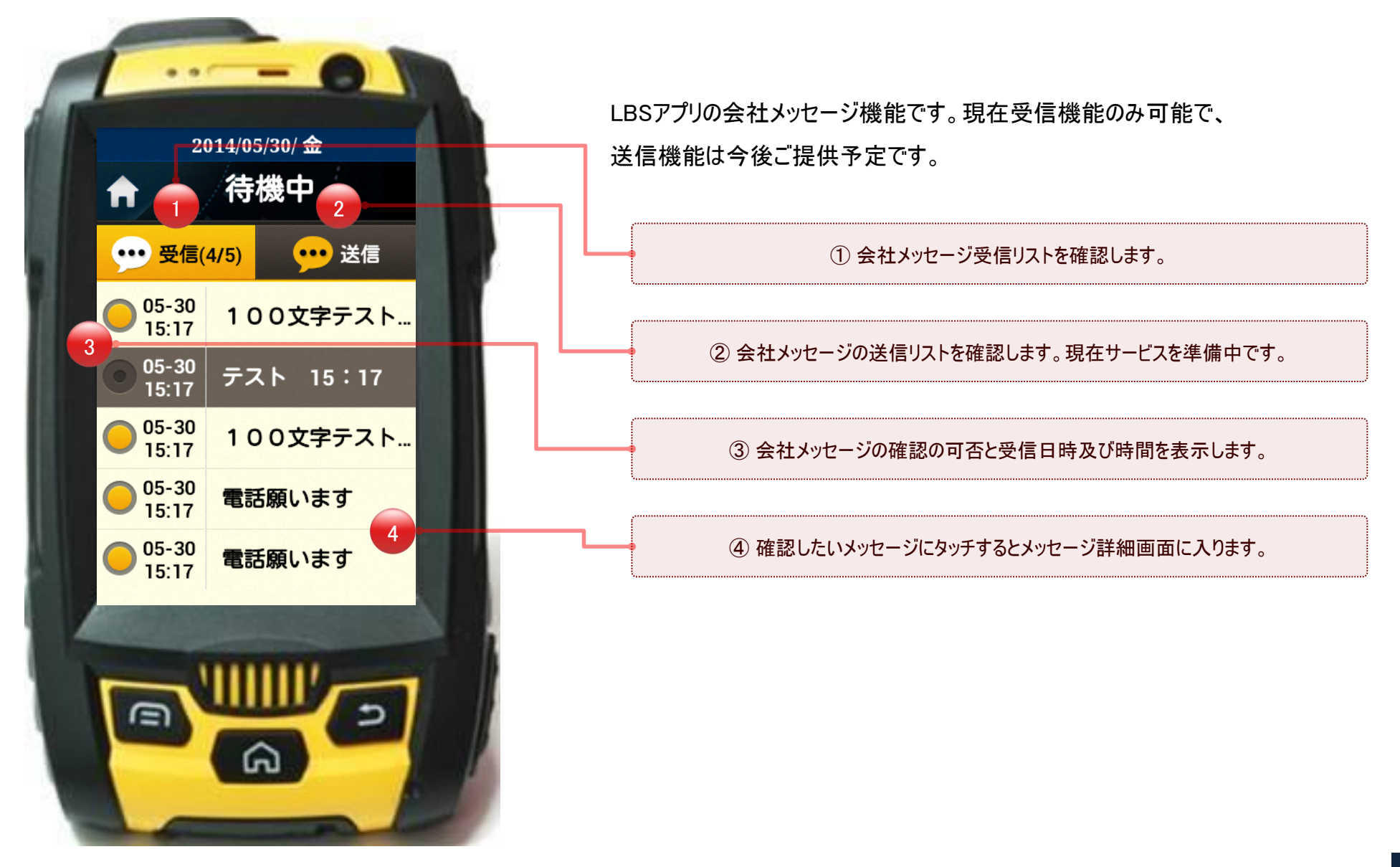

LBS

・会社メッセージ

### J-Mobile LBS MobileAPPサ∺ビス

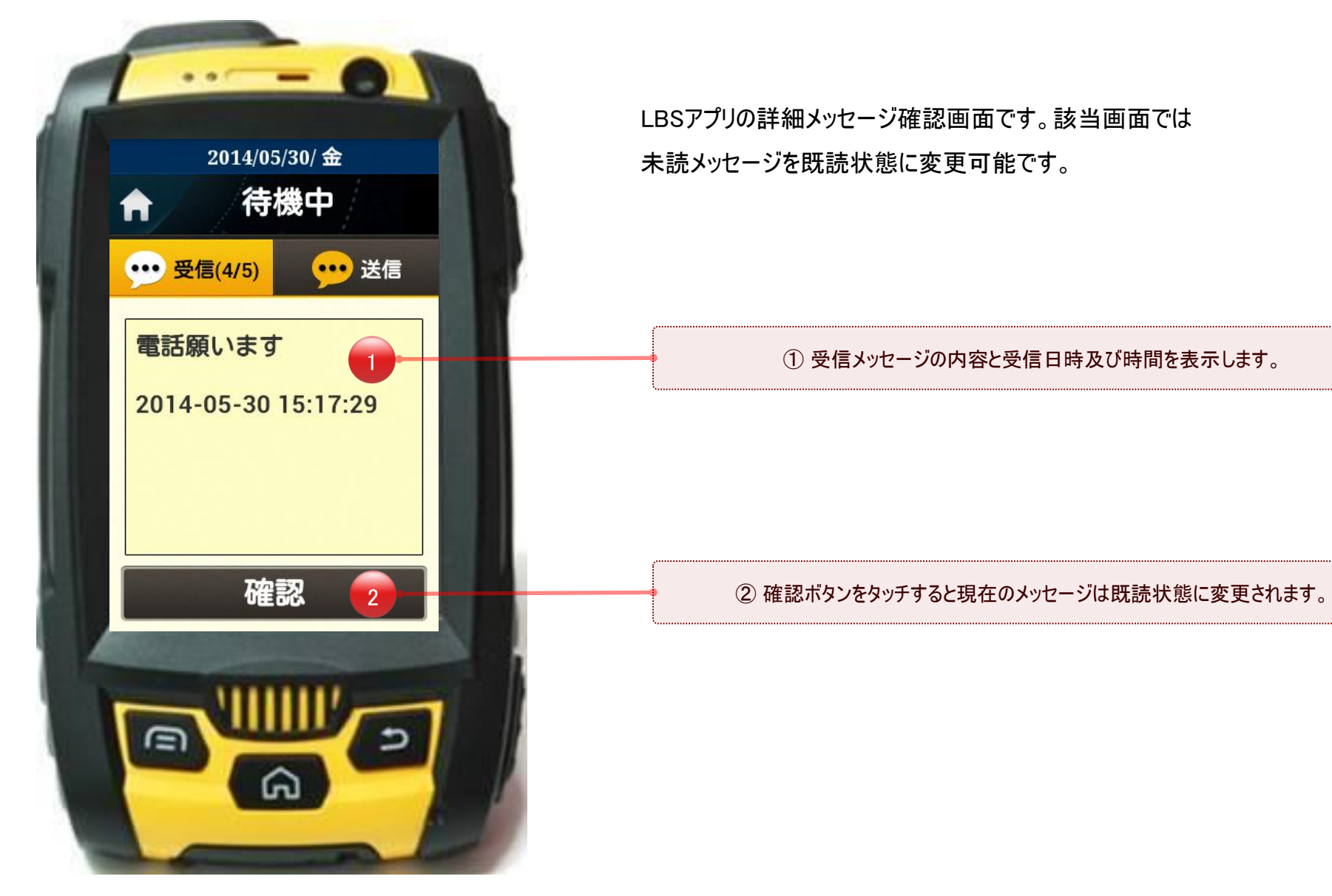

株式会社エクセリ 東京都中央区日本橋浜町2-30-1 / 大阪府大阪市中央区久太郎町1-9-5 URL: https://www.exseli.com/

LBS

・会社メッセージ

### J-Mobile LBS MobileAPPサ∺ビス

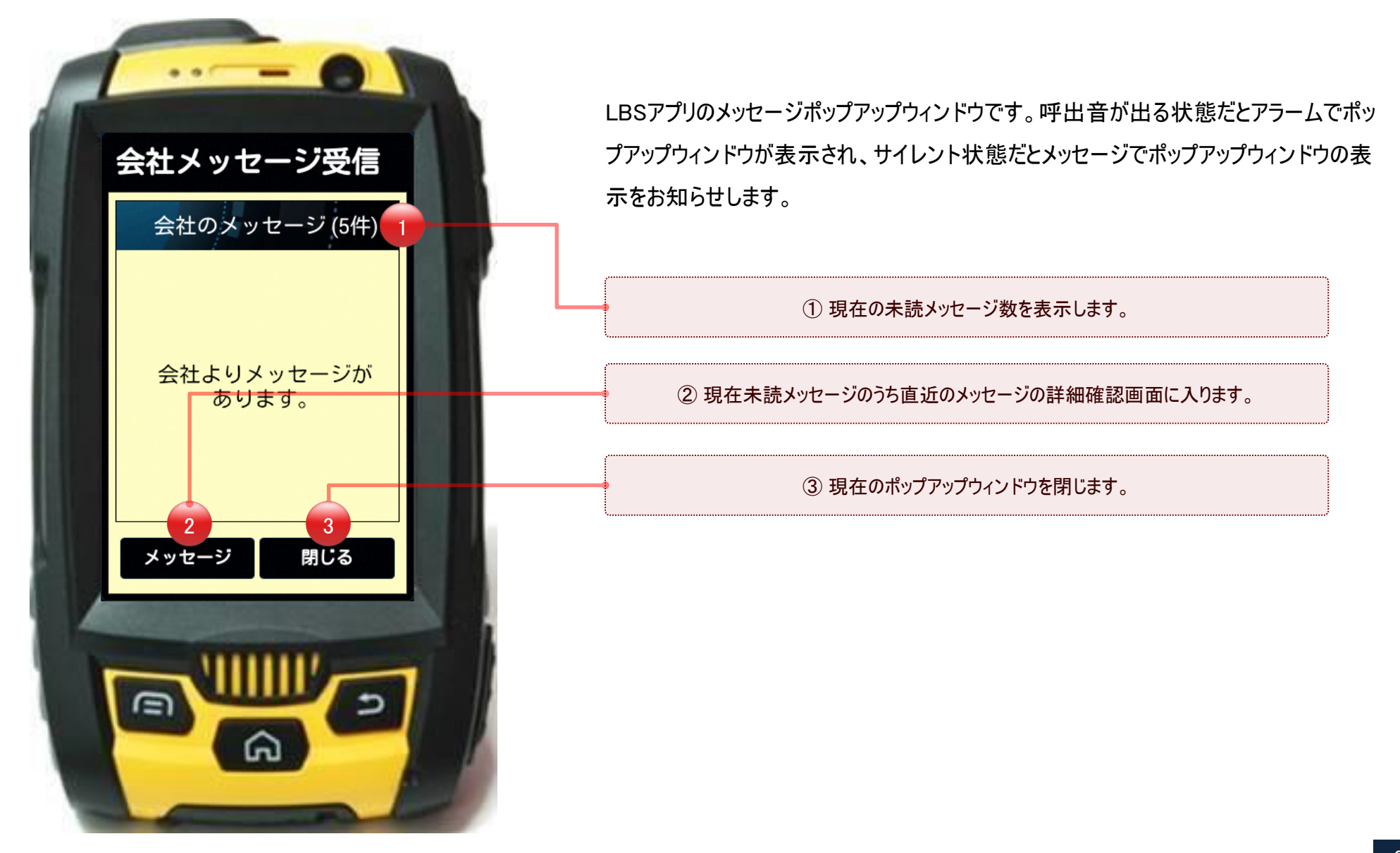

LB

・端末設定

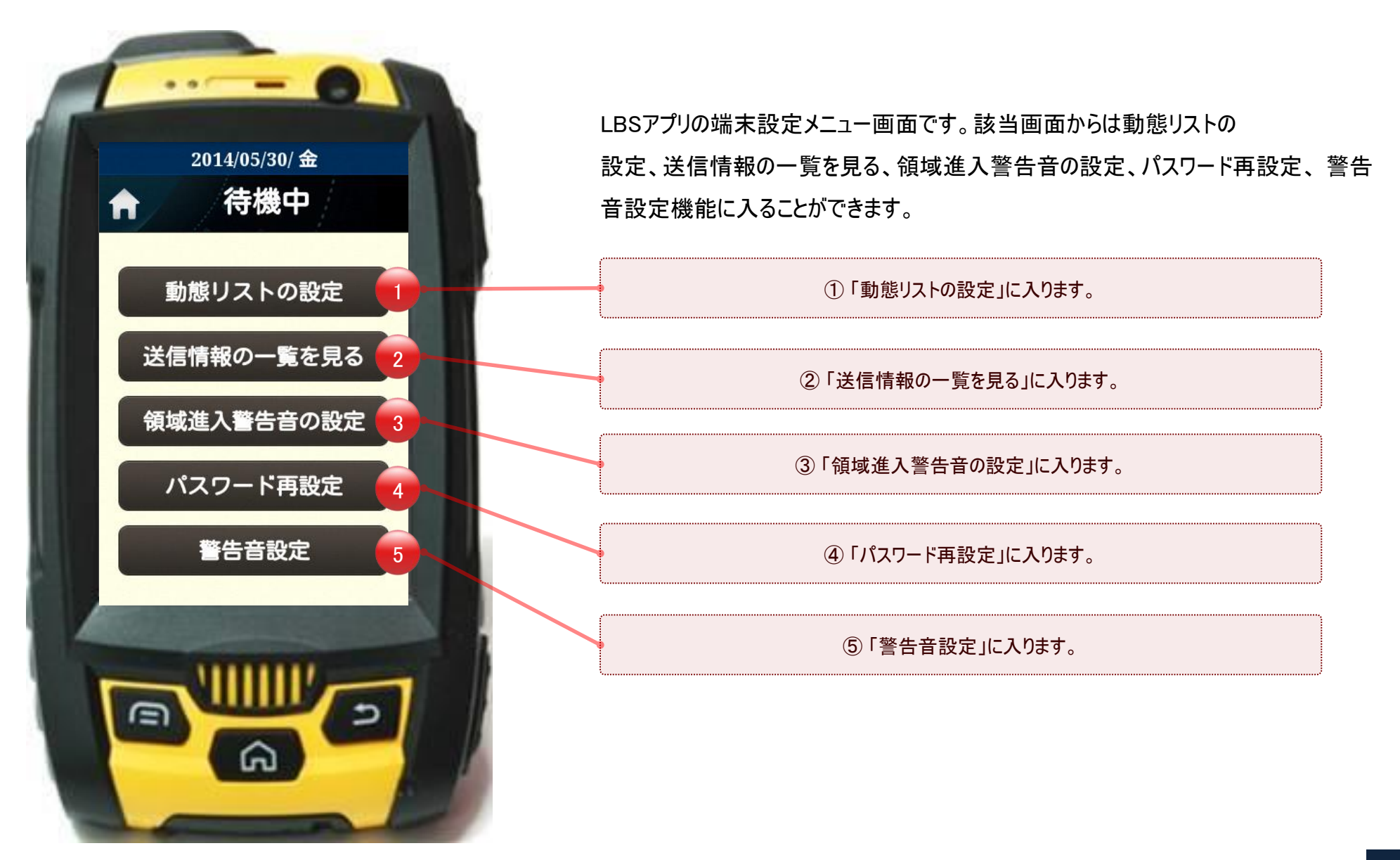

J-Mobile LBS MobileAPPサービス

LB.

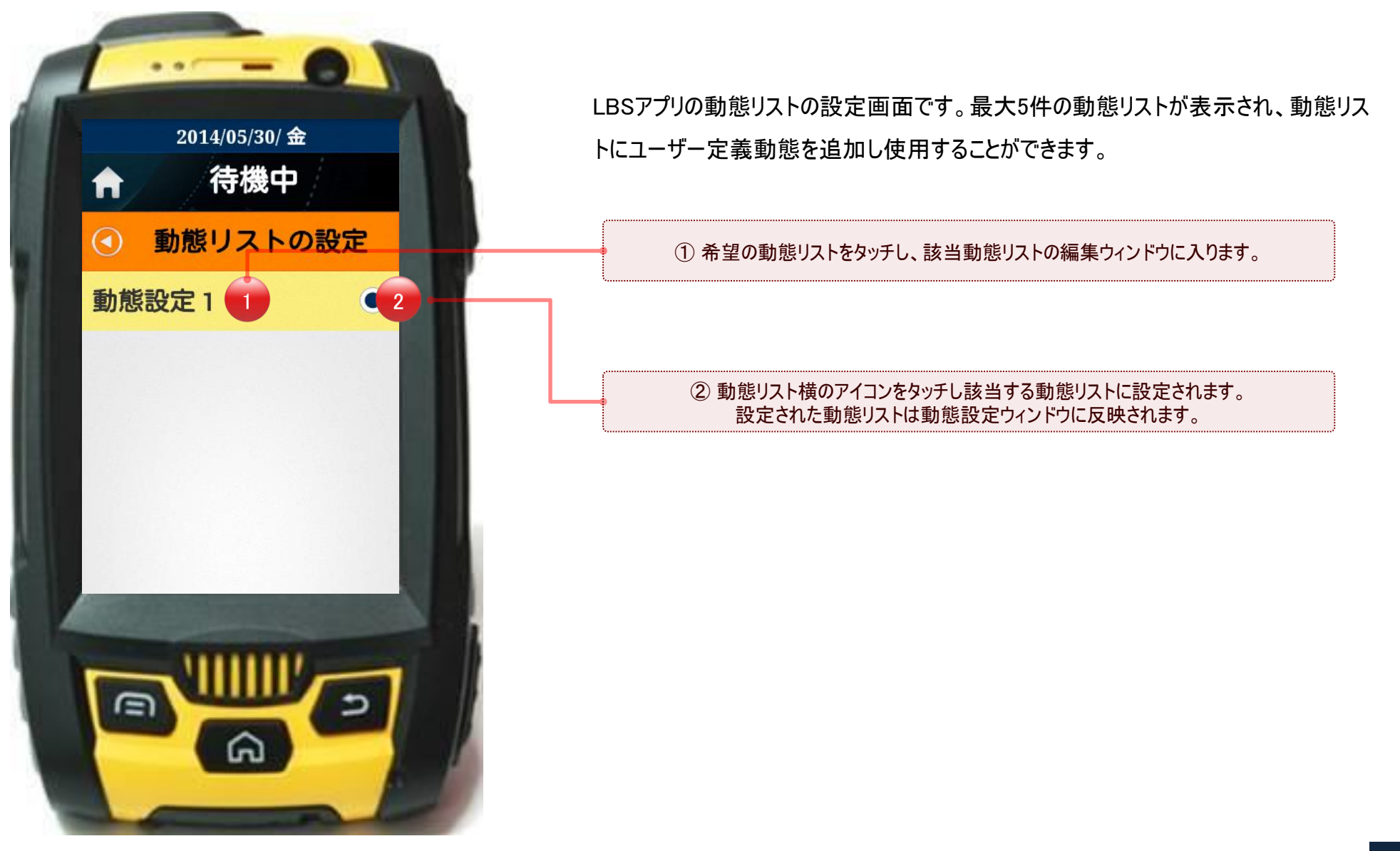

LB

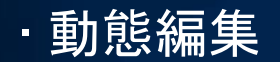

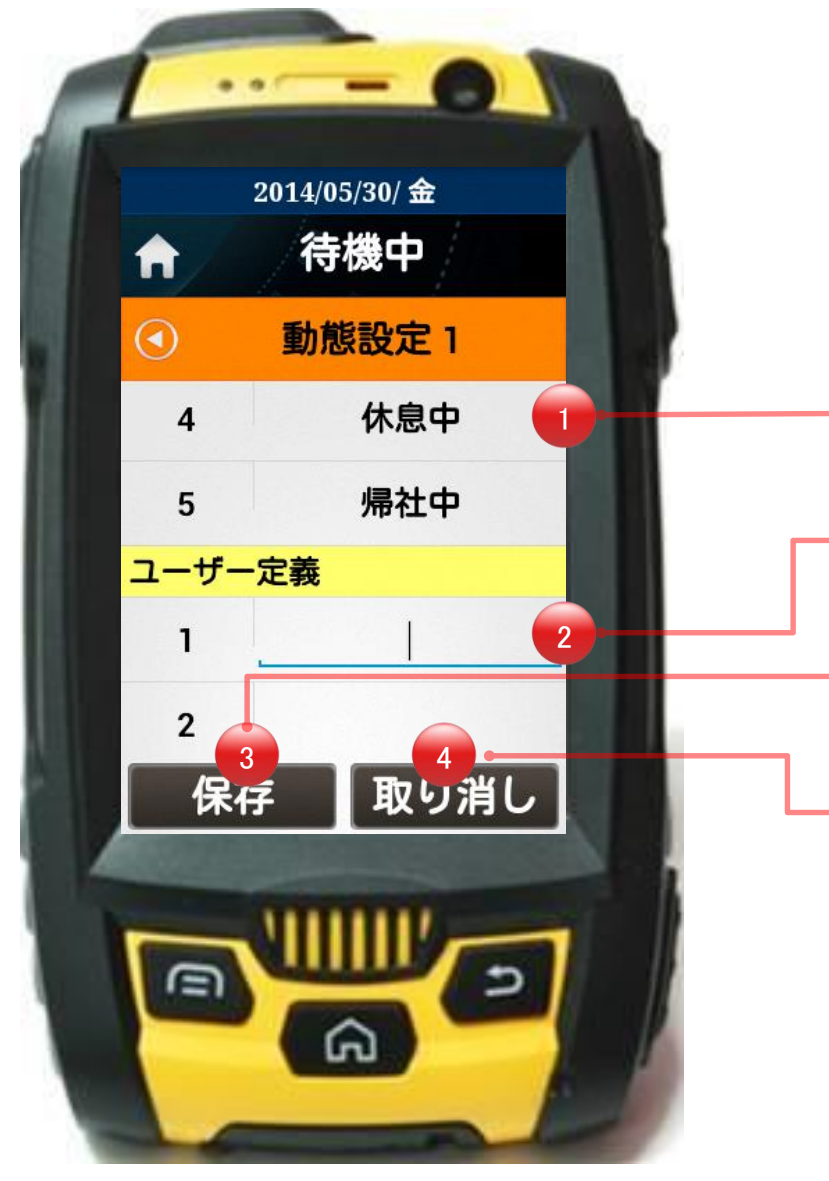

LBSアプリの動態リスト設定画面です。最大5件の動態リストが表示され、該当動態 リストにユーザー定義の動態を追加し使用することができます。

LB.

①システム定義動態が表示されます。ユーザーが修正することはできません。

② ユーザー定義の動態が表示され、ユーザーが修正できます。(最大5件)

③現在ユーザーが編集した動態を保存します。

④動態編集を取り消し、以前の画面に戻ります。

・送信リストを見る

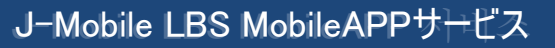

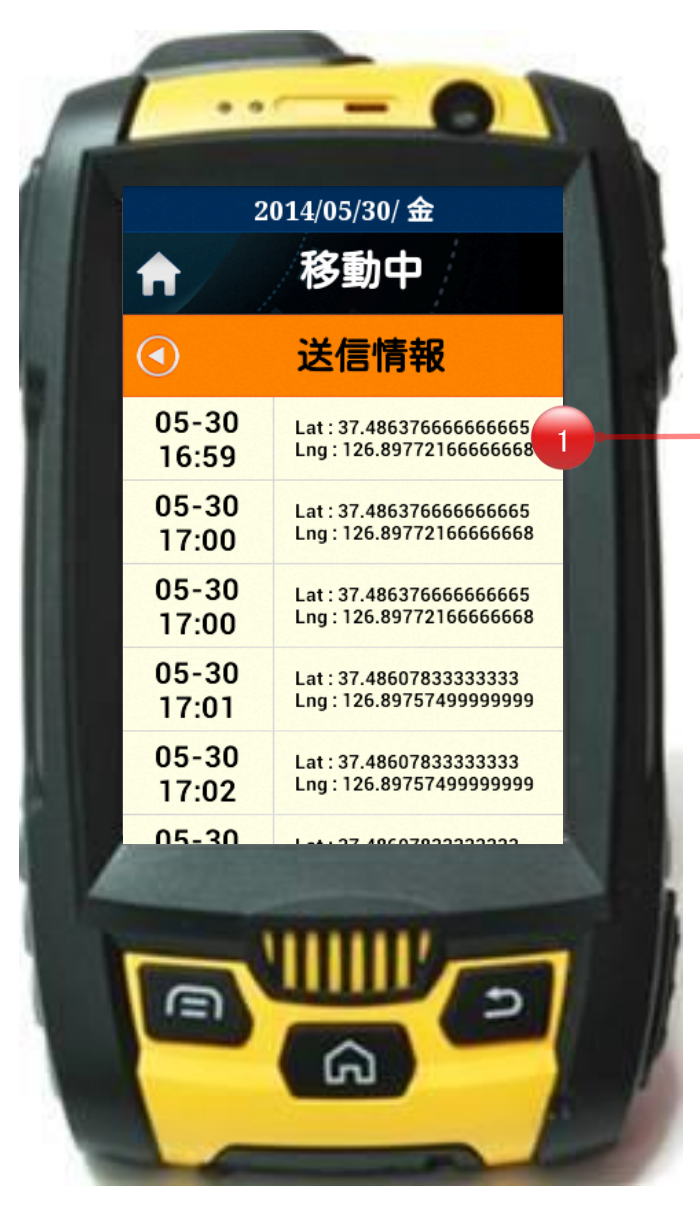

LBSアプリの送信リスト画面です。現在 LBSアプリで送信されたGPS緯度、経度の 情報を表示します。(最大10件)

① 送信されたGPSの緯度、経度情報リストを表示します。(最大10件)

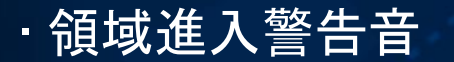

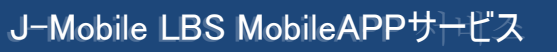

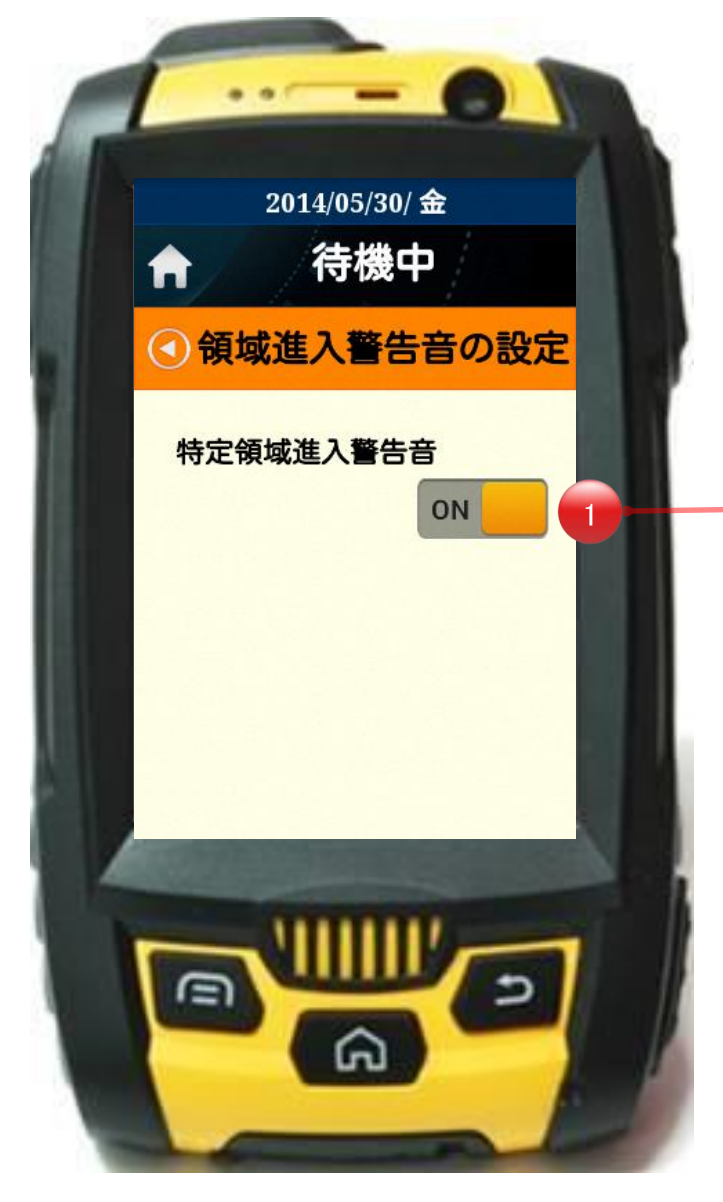

LBSアプリの領域進入警告音の設定画面です。該当画面では設定された 領域に進入及び離脱時にアラームの有無を選択します。

LB

① 該当ボタンをタッチすると領域進入警告音の設定のON/OFF状態を変更できます。

・パスワード再設定

### J-Mobile LBS MobileAPPサ∺ビス

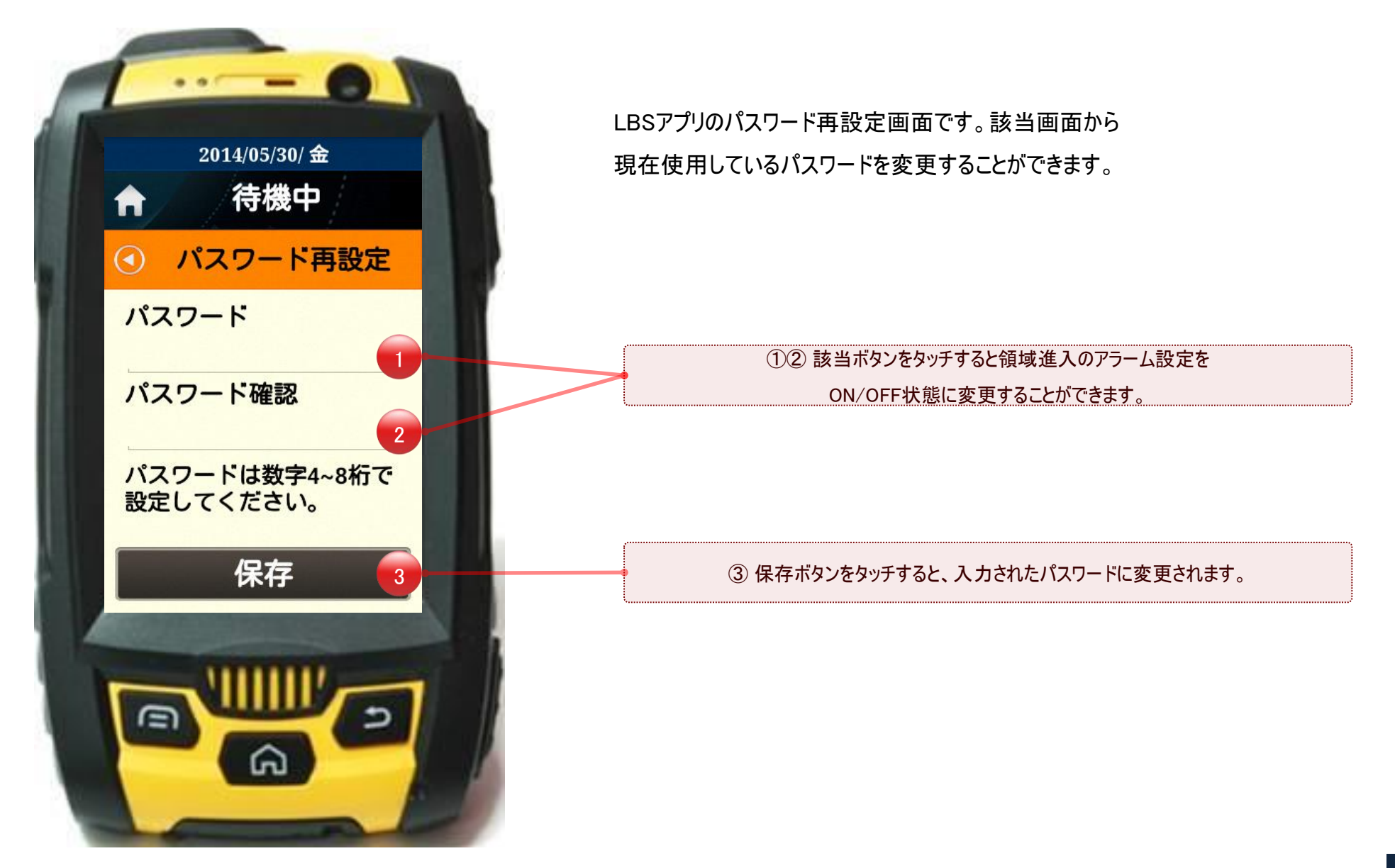

LB

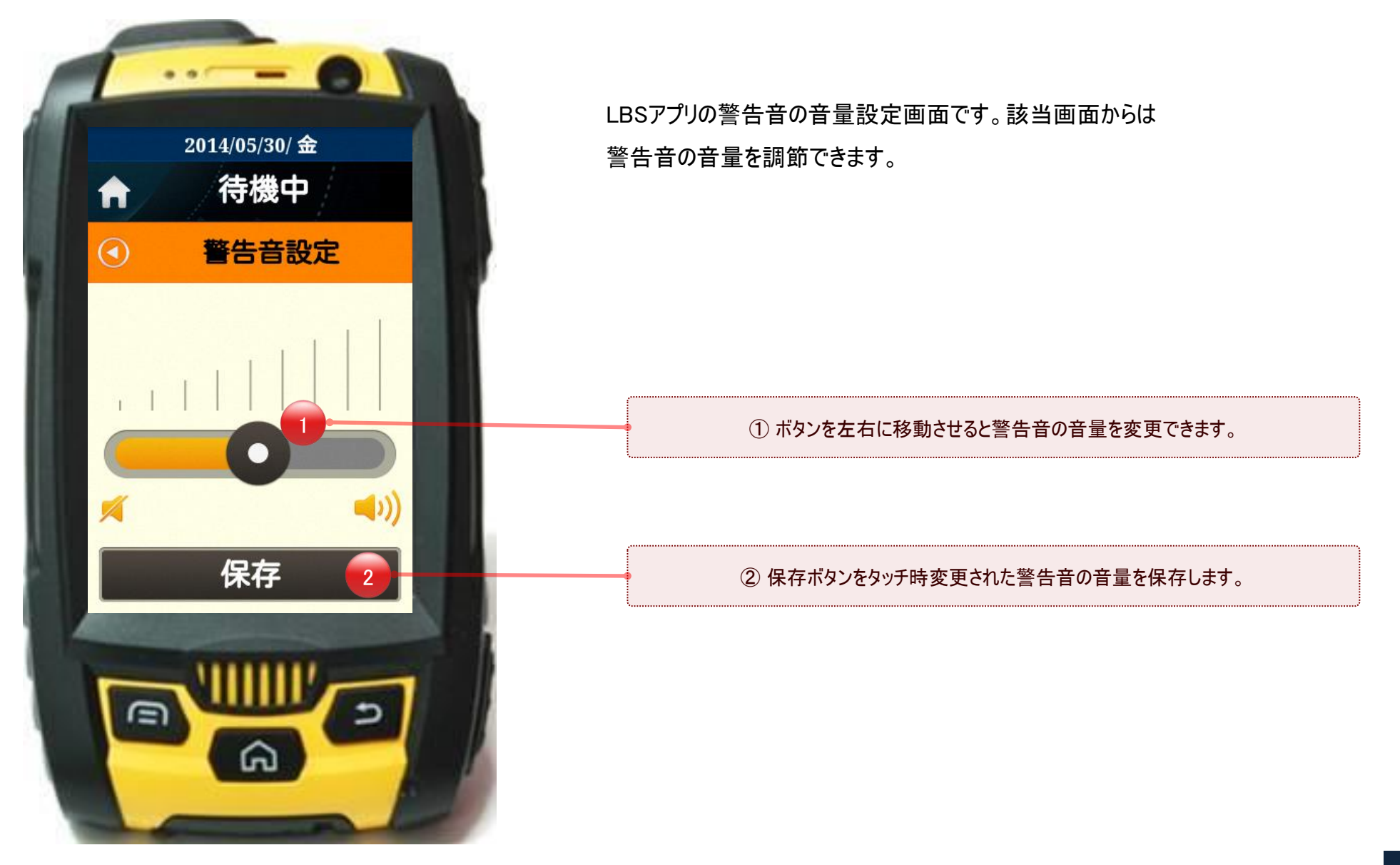

LB

# Thank you!

www.j-mobile.co.jp

j.mobile

End